## 〔 住所や施設で探す

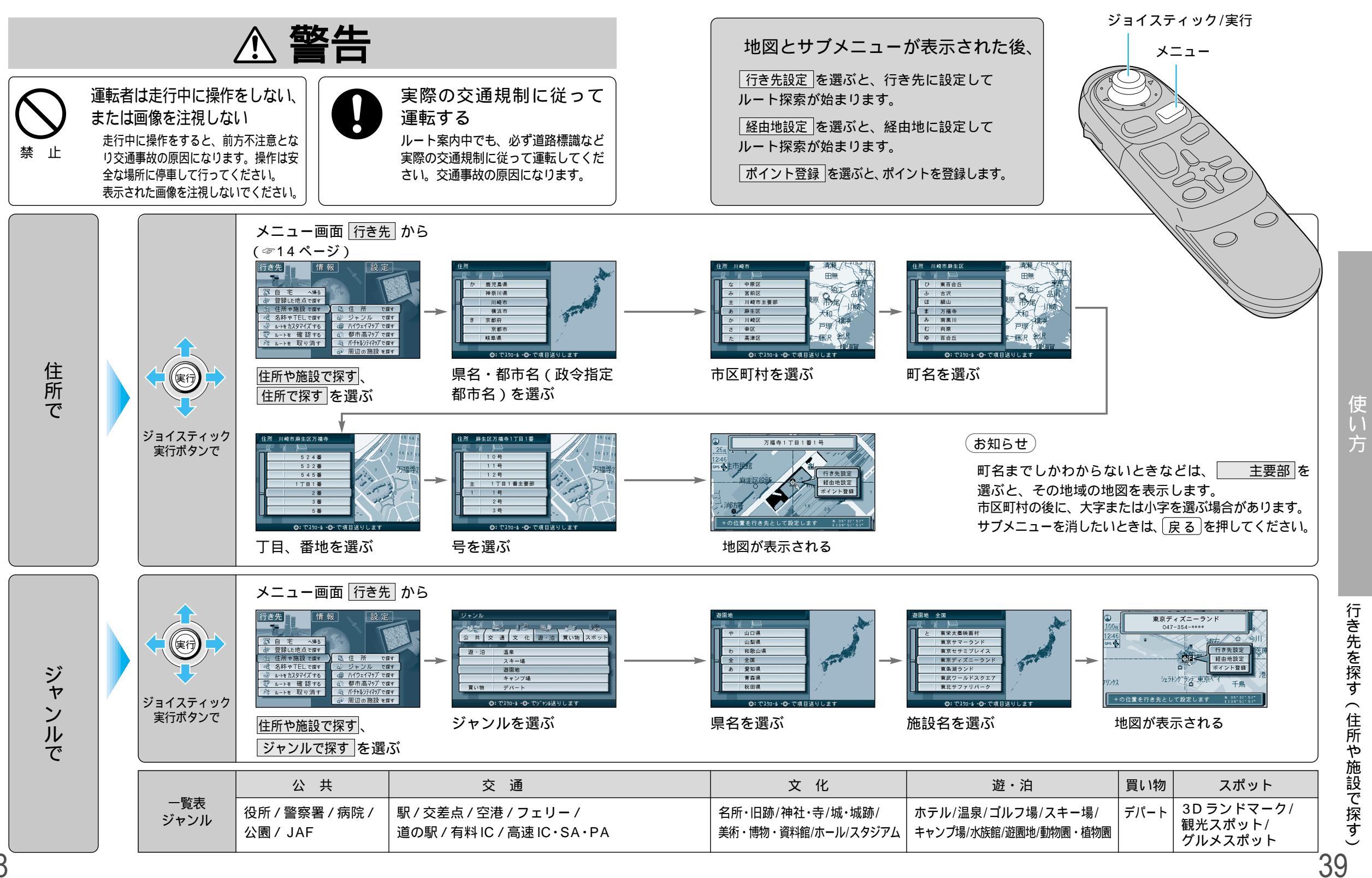

## (住所や施設で探す)

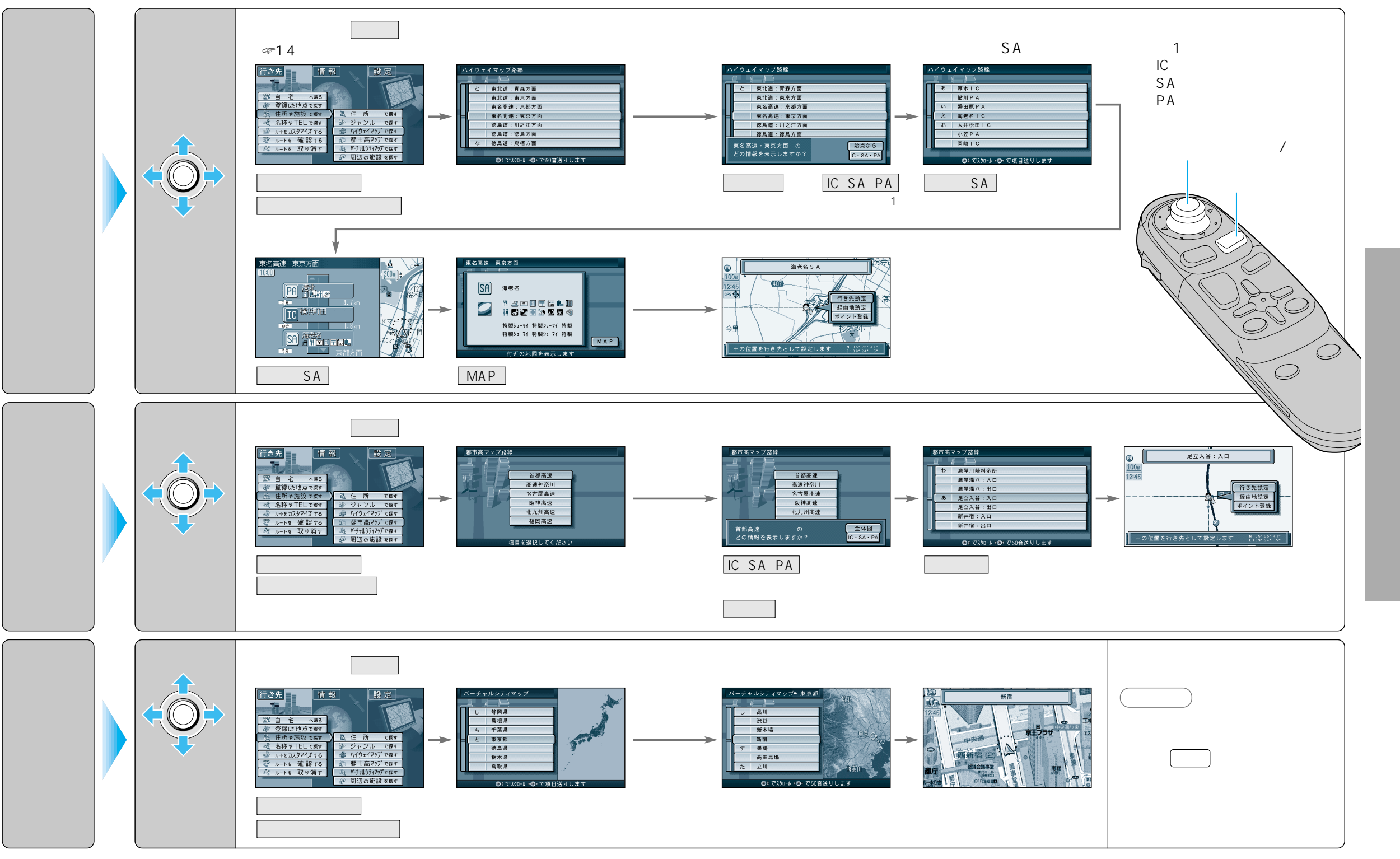

41

周辺の施設で探す

## (住所や施設で探す)

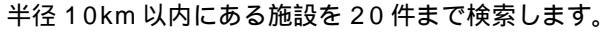

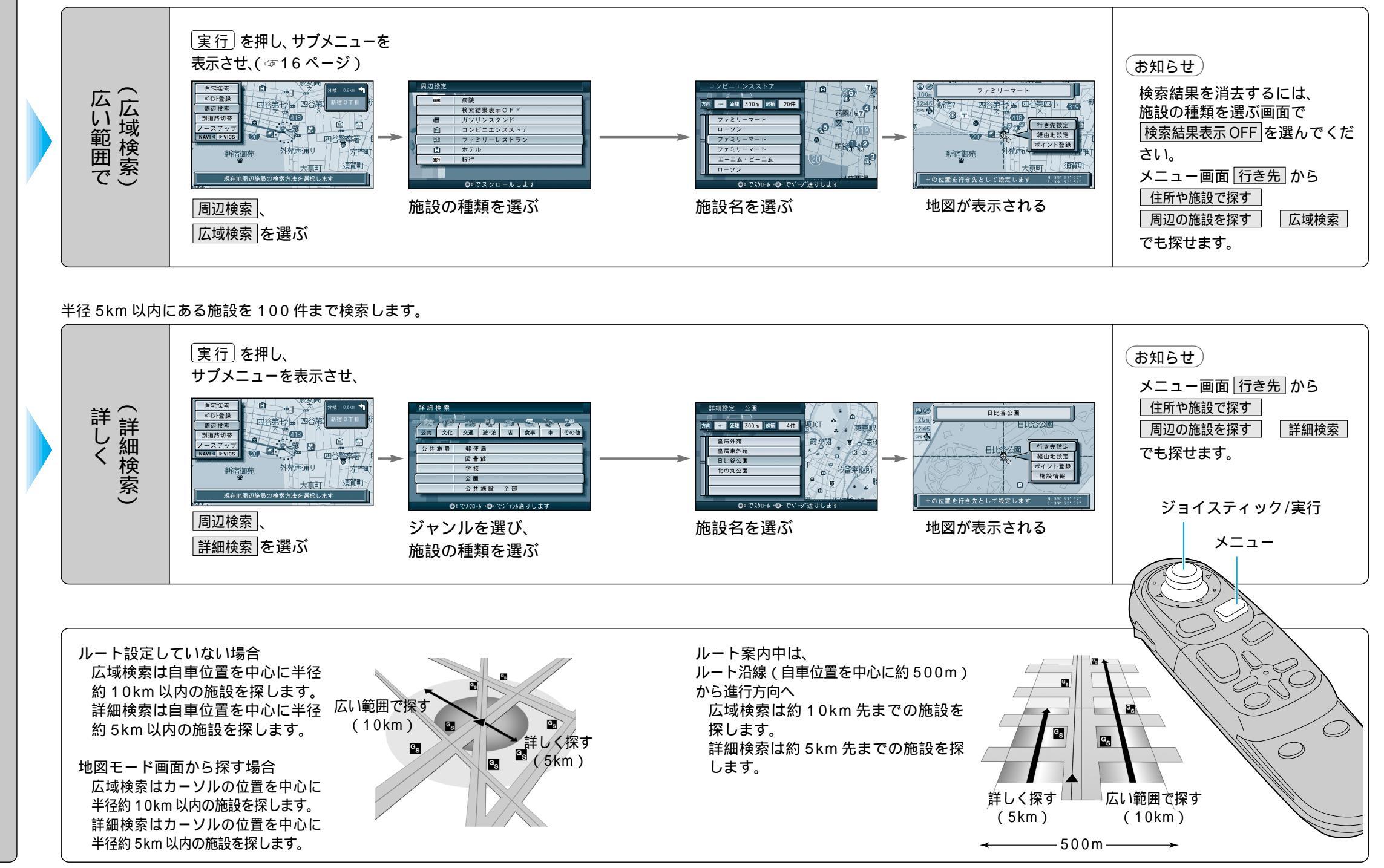

使い

方

行き先を探す(住所や施設で探す)

43

## 名称や TEL で探す

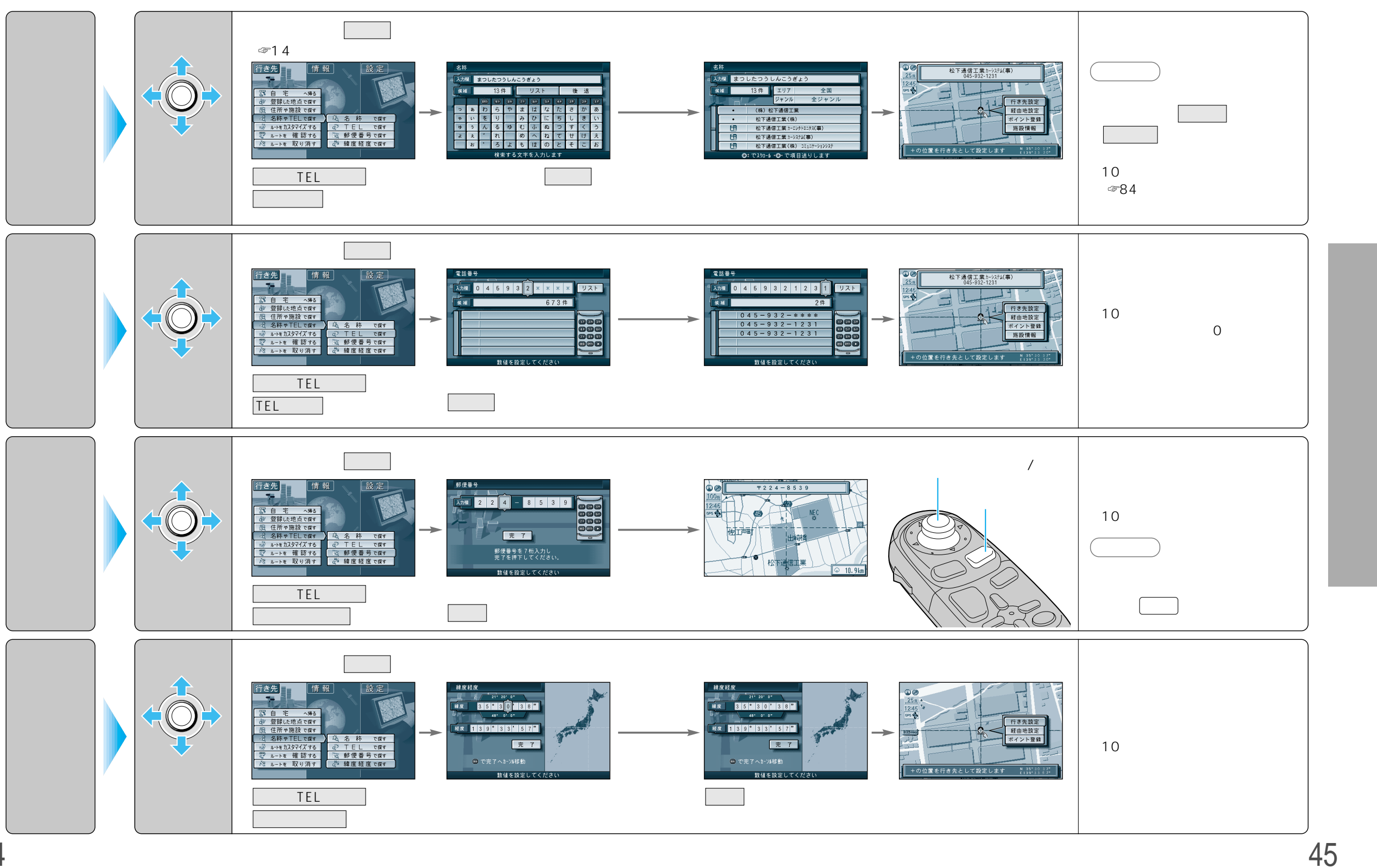

44

## 登録した地点で探す

![](_page_4_Figure_2.jpeg)

ジョイスティック/実行

![](_page_4_Figure_4.jpeg)

## (ワンタッチ検索で)

![](_page_5_Figure_2.jpeg)

![](_page_5_Figure_3.jpeg)

![](_page_5_Figure_4.jpeg)

# ルートを作る(ルート探索)

![](_page_6_Figure_1.jpeg)

ル

トを作

る

使い

方

ル

# ルートを作る(ルート探索)

![](_page_7_Figure_1.jpeg)

![](_page_7_Figure_2.jpeg)

ルートを作る (ルート探索)

使い方

53

チ

ル

ト探索で

![](_page_8_Picture_0.jpeg)

#### 目的地以外に経由地・経由道路・出発地を設定してルートを探索できます。

ルート設定画面は、メニュー画面行き先 ルートを確認する 詳細ルート設定でも表示されます。

![](_page_8_Figure_3.jpeg)

54

# ルートを詳細に作る

ジョイスティック

実行ボタンで

帰路設定を選ぶ

![](_page_9_Figure_1.jpeg)

探索開始 自動順路設定 帰路設定 探索開始 自動順路設定 帰路設定 出発地と目的地が入れ替 わる

探索開始を選ぶと ルート探索をする

## ジョイスティック/実行

![](_page_9_Picture_5.jpeg)

自動で帰路探索を行うように設

定できます。

(☞104ページ)

# ルートを詳細に作る

![](_page_10_Figure_1.jpeg)

# ルートを確認する(全ルート図)

![](_page_11_Figure_1.jpeg)

ジョイスティック/実行

![](_page_11_Figure_3.jpeg)

60

ル

使い

方

# ルートを確認する(全ルート図)

![](_page_12_Figure_1.jpeg)

ルー

![](_page_13_Picture_0.jpeg)

## 一般道路では

![](_page_13_Picture_2.jpeg)

フロントビュー交差点拡大図

直進でも表示する場合があります。

表示する / しないの設定ができます。

3D 交差点/3D 立体交差点拡大図

交差点に近づくと、車線変更などを 3D 拡大

実行ボタンを押すと視点が変わります。

交差点に近づくと、交差点までの距離、通る

表示する / しないの設定ができます。

表示する / しないの設定ができます。

表示する / しないの設定ができます。

案内します。

約500m 手前から

(☞106ページ)

(一部道路のみ)

約600m手前から

(☞106ページ) 3D レーンガイド

約500m手前から

(☞106ページ)

約500m手前から

(☞106ページ)

画面表示と音声で案内します。

べき車線(点滅)を表示します。

3D ハイウェイ入口案内

都市高速の入口付近で表示します。

分岐交差点に近づくと、交差点までの距離、

交差点名称、曲がる方向を音声と拡大図で

- 次の分岐交差点名

- 到着予想時刻と残距離

![](_page_13_Picture_5.jpeg)

![](_page_13_Picture_6.jpeg)

![](_page_13_Picture_7.jpeg)

![](_page_13_Picture_8.jpeg)

## 都市高速・都市間高速では

![](_page_13_Picture_10.jpeg)

— 分岐点までの残距離

一 方面名

到着予想時刻と残距離

### 3Dハイウェイ分岐案内

分岐点までの距離と方面名と曲がる方向を拡 大図と音声で案内します。

都市間高速:約2km手前から 都市高速・一般有料道路:約1km手前から 表示する/しないの設定ができます。 (☞106ページ)

### ハイウェイマップ

SA、PA、ICの名称、自車からの距離、JCTで接続する路線や方面名をわかりやすく表示します。

看板表示を押すと、設備などの詳しい情報 を表示します。 表示する / しないの設定ができます。 (☞100ページ)

ハイウェイサテライトマップ

3D サテライト上に都市間高速の道路情報をわ かりやすく表示します。 表示する / しないの設定ができます。 (☞100ページ)

### 都市高マップ

IC、JCTの名称、路線番号、接続路線名をわか りやすく表示します。

表示する / しないの設定ができます。 (☞100ページ)

![](_page_13_Picture_25.jpeg)

![](_page_13_Picture_26.jpeg)

![](_page_13_Picture_27.jpeg)

![](_page_13_Picture_28.jpeg)

# ルート案内中に

![](_page_14_Figure_1.jpeg)

### 音声分岐案内について

![](_page_14_Figure_3.jpeg)

リクエスト音声案内 ルート案内中に現在地を押すと、現在地名 を表示して音声案内を行います。(次の分岐点 案内や目的地までの到着予想時刻案内など)

曲がる方向を8方向で案内します。 下記の場合は、分岐方向を分かりやすくする ため案内のしかたが変わります。

例:ルートの分岐がY字で緩く
 右に曲がる場合
 「左方向」または「直進方向」
 と案内します。

### お知らせ 細街路での音声分岐案内は行ないません。

![](_page_14_Figure_9.jpeg)

## 都市高速・都市間高速での音声案内 ポーン!およそ2km (1km)で SA·PA 方面に右方向分岐します。 192 199 99 99 9 192 199 99 99 9 ポーン!まもなく、 方面に 右方向分岐します。 ポーン!およそ5km先にサービス エリアがあります。 料金所 まもなく料金所です。 料金は、2250円です。 ポーン!およそ1kmで 約500m 左方向出口です。 有料道路入口では リクエスト音声案内 ルート案内中に 現在地 を押すと、現在地名を表 料金所 ポーン!料金所の先 示して音声案内を行います。(次の分岐点案内や 有料道路です。 目的地までの到着予想時刻案内など)

### 料金案内

約300m

料金所(出口・入口・本線上)の手前約500mで 通行料金を表示し、音声案内します。 料金は2000年1月1日現在のものです。 表示される料金は、普通車を対象にしています。 料金は目安なので実際と異なる場合があります。

### お知らせ

高速道路ではルート案内中以外に合流案内を行います。 約500m手前で、「まもなく合流します」 ルート案内中に

# ルート案内中に

![](_page_15_Figure_1.jpeg)

使い

方

ルート案内中に

![](_page_16_Figure_1.jpeg)

### ルート案内中の VICS 音声案内について

VICS 情報を受信すると、前方 5km 先の交通状況を音声案内し、渋滞状況を地図で表示します。 戻る を押すと VICS の音声案内を聞くことができます。

例)「およそ 2km 先、3km 渋滞しています。」「およそ 1km で片側規制です。」

但し、ハイウェイマップおよびハイウェイサテライトマップ表示中は、 「この先渋滞しています。」 「この先規制があります。」と音声案内します。

![](_page_17_Picture_0.jpeg)

## 登録ルート

### ルート探索をした後、そのルートを登録して必要なときに呼び出せます(最大5ルート)。

![](_page_17_Figure_3.jpeg)

使い

方

ト

### 車で走行した軌跡を記録して必要なときに呼び出せます(最大3パターンの軌跡)。 走行軌跡設定(☞102ページ)を「表示する」に設定してください。

![](_page_18_Figure_2.jpeg)

使い

方

74

![](_page_19_Picture_0.jpeg)

## 〔登録ポイント〕

目印になる地点や覚えておきたい場所などを登録すると、その場所をすぐに呼び出せます。 ルート設定時などに便利です。最大200カ所(自宅を含む)まで登録できます。 自宅を登録しておくと自宅へ帰るルートが簡単にできます。(☞52ページ)

![](_page_19_Figure_3.jpeg)

使い

方

場所を登録する(登録ポイント

# 場所を登録する

## (登録ポイント)

![](_page_20_Figure_2.jpeg)

ジョイスティック/実行

![](_page_20_Figure_4.jpeg)

78

# 場所を登録する

## (登録ポイント)

![](_page_21_Figure_2.jpeg)

81

# 場所を登録する (登録ポイント)

![](_page_22_Picture_1.jpeg)

| 登録したポイ <u>ントを編集す</u> る |                     | 操                                         |                                                                                                    |                                                                                                    |                               |  |
|------------------------|---------------------|-------------------------------------------|----------------------------------------------------------------------------------------------------|----------------------------------------------------------------------------------------------------|-------------------------------|--|
|                        |                     | 登録ポイント情報画面から(☞79ページ)<br>1<br><sup> </sup> | 2<br>ゆ 3 枝 (東京都庁)<br>ゆ 4*(42)-F<br>ひ - 2 枝 (東京都庁)<br>ゆ 4*(42)-F<br>ひ - 2 - 2 / 12)-F<br>で - 2 / 12)-F<br>で - 2 / 12)-F<br>- 2 / 12)-F<br>- 2 / | 2     単点ボイント・マーク実更       1     東京都新宿区東京都庁       1     東京都新宿区東京都庁       1     東京都新宿区東京都庁       1     東京都新宿区東京都庁       1     東京都新宿区東京都庁       1     東京都新宿区東京都庁       1     東京都新宿区東京都庁       1     東京都新宿区東京都庁       1     東京都新宿区東京都庁       1     東京都和宿区東京都庁       1     東京都和宿区東京都市       1     東京都和宿区東京都市       1     東京都和宿区東京都市       1     東京都和宿区東京都市       1     東京都和宿区東京都市       1     東京都和宿区東京都市 |                               |  |
| マークを                   | 変更する                | マーク / サウンド を選ぶ                            | マーク変更を選ぶ                                                                                                    | マークを選ぶ                                                                                                    |                               |  |
| 名称を変更する                |                     | 名称を選ぶ                                     | 名称を入力する<br>(☞84ページ)                                                                                                    | 入力終了後、完了を選ぶ                                                                                                    | 最大 10 文字 ( 半角 20 文字 )         |  |
| 入力した名称を地図画面上に表示する      |                     |                                           | 名称入力終了後、<br>選ぶ                                                                                                    | 枠付きまたは枠なしを選ぶ                                                                                                    | 表示しない場合は、<br>名称表示なし<br>を選ぶ    |  |
| 登録ポイント<br>近づくとサ        | サウンドを選ぶ             | マーク / サウンド を選ぶ                            | サウンド種別を選ぶ                                                                                                    | サウンドを選ぶ                                                                                                    |                               |  |
|                        | サウンドが鳴り始める<br>距離を選ぶ |                                           | サウンド距離を選ぶ                                                                                                    | 距離を選ぶ                                                                                                    |                               |  |
| に ワ<br>ンド<br>で         | 方向を選ぶ               |                                           | サウンド方向を選ぶ                                                                                                    | 全方向 、または 方向指定<br>を選び方向を指定する                                                                                                    |                               |  |
| メモを入                   | 力する                 | メモを選ぶ                                     | メモを入力する<br>(☞84 ページ)                                                                                                    | 入力終了後、完了を選ぶ                                                                                                    | 最大 20 文字 ( 半角 40 文字 )         |  |
| 電話番号を入力する              |                     | TELを選ぶ                                    | 電話番号を入力する                                                                                                    | 入力終了後、「完了」を選ぶ                                                                                                    | 削除するには、 全削除 を選び、<br>一完了 を選ぶ   |  |
| 場所(位置)を修正する            |                     | 場所を選ぶ                                     | 位置変更を選ぶ                                                                                                    | 修正したい位置にスクロールし、<br>(実行)を押す                                                                                                    |                               |  |
| 住所名を修正する               |                     | 場所を選ぶ                                     | 名称変更を選ぶ                                                                                                    | 文字を入力し、完了を選ぶ                                                                                                    | 最大 16 文字 ( 半角 32 文字 )         |  |
| 登録した日付けを修正する           |                     | 登録日付を選ぶ                                   | 年・月・日・時間・分を<br>入力する                                                                                                    | 入力終了後、完了を選ぶ                                                                                                    | 曜日は自動的に設定される<br>(1600年1月1日以降) |  |
| ボイスワードを登録する            |                     | 取扱説明書「ボイスワード/スマートメディア<br>編」を参照してください      |                                                                                                    |                                                                                                    |                               |  |

83

場所を登録する(登録ポイント)

# 文字入力のしかた

### ひらがなを入力するには ひらを選んで入力する。

![](_page_23_Picture_2.jpeg)

ひらがなの小文字を入力するには ひらがな入力モード時に小を選ん で入力する。

## カタカナを入力するには

カナを選んで入力する。

![](_page_23_Picture_6.jpeg)

カタカナの小文字/半角を入力するには カタカナ入力モード時に小 / 半を選んで 入力する。

## 英数字を入力するには 英数を選んで入力する。

![](_page_23_Picture_9.jpeg)

英数字の小文字/半角を入力するには 英数入力モード時に小 / 半を選ん で入力する。

## 記号を入力するには

記号を選んで入力する。

![](_page_23_Picture_13.jpeg)

### 漢字を入力するには

例)「まつした」 「松下」と変換する場合

① ひらを選んで、「まつした」と入力 する。

② 変換 を選ぶ。

### ③ 候補一覧から「松下」を選ぶ。

![](_page_23_Picture_19.jpeg)

### お知らせ

漢字入力できる文字は JIS 第一水準の漢字 です。

### 10キーで文字を入力する

| 1 | あいうえおぁいうぇぉ | 7  | まみむめも   |
|---|------------|----|---------|
| 2 | かきくけこ      | 8  | やゆよゃゅょ  |
| 3 | さしすせそ      | 9  | らりるれろ   |
| 4 | たちつてとっ     | 0  | わをん゜゛ー  |
| 5 | なにぬねの      | 検索 | 入力完了    |
| 6 | はひふへほ      |    | カーソルの移動 |

押すごとに、文字を切り替えて表示できます。 「うえ」などを入力するには、「う」 「 」 「え」 の順で押してください。

### 例) 漢字入力モードから入力する場合

漢字 を選んで入力する。 ここで入力したい漢字の音読みの頭文 字を入力するとその読みの一覧が表示 されます。 「松」「下」の場合は、「しょう」と 「か」になります。

![](_page_23_Picture_27.jpeg)

10+-

![](_page_24_Picture_0.jpeg)

## VICSについて

(VICS EDNT)

VICSとは、FM 多重放送やビーコンから渋滞・事故などの影響による規制、目的地までの所要時間などの情報をナビゲーションシステムに送信するシステムです。

VICSは(道路交通情報通信システム: Vehicle Information and Communication System)の略です。

![](_page_24_Figure_4.jpeg)

### お知らせ

イグニッションスイッチを OFF する (エンジンを切る)とレベル1、2のデータは消去されます。

## FM 文字多重放送について

FM 文字多重放送とは、FM ラジオ放送で音声以外の様々なデータを送信するものです。 VICS の交通情報以外に、文字情報(ニュース、天気予報など)や図形情報を表示します。

### お知らせ

FM 多重放送の放送内容については、個人で利用する以外は著作権法上、権利者に無断で使用できません。 また FM 多重放送で表示される内容については、一切の責任を負いかねます。

![](_page_24_Picture_11.jpeg)

## FM 多重で VICS 情報を受信すると

渋滞、規制、駐車場、SA・PA 情報(レベル3)を自動的に表示する

VICSを受信している局を受信してからおよそ3分で、最初に受信した情報を表示します。それ以降は内容が更新されるごとに、 情報が書き変わります。

![](_page_24_Figure_15.jpeg)

高速道路を走行中、ビーコンレベル1を受信すると、
 ・各IC(インターチェンジ)までの所要時間を示すページが表示されます。
 ページはジョイスティック(左右に動かす)で切り替えできます。
 ・ルート案内中は、降りるICまでの所要時間を示すページが最初に表示されます。
 VICSレベル2(図形表示型)で自動表示されたときの補助地図は、縮尺と傾きの切り替えはできません。

# 情報を見る (VICSについて)

## 地図上に表示される交通情報

![](_page_25_Picture_3.jpeg)

タイムスタンプ

### 渋滞情報 道路の進行方向の矢印の色で表示します。

| 表示           | 渋滞度                    | 内容                | 表示スケール |
|--------------|------------------------|-------------------|--------|
| 赤色<br>( 点滅 ) | 渋滞                     | 交通の流れが<br>非常に悪い状態 |        |
| 橙色           | 混雑                     | 交通の流れが<br>やや悪い状態  | 25m ~  |
| 緑色           | 緑色<br>緑色<br>なし<br>良い状態 |                   | 1.6km  |
| 灰色不明         |                        | 交通の流れが<br>わからない状態 |        |

表示する/しないの設定ができます。(\*\*112ページ)

### 規制情報(VICS情報マーク) 道路上の規制をマークで表示します。

| マーク    | 規制内容 | 表示スケール       |  |
|--------|------|--------------|--|
| 0      | 進入禁止 | 0.5 m 4.0 km |  |
| 🔀 入口閉鎖 |      | 25111~1.0K11 |  |
| X      | 事故   | 25m 400m     |  |
| X      | 工事   | 25m ~ 400m   |  |

規制の区間を黄色で表示します。 (表示スケール: 25m ~ 1.6km) 表示する/しないの設定ができます。 (☞112ページ) 駐車場、SA・PA 情報(VICS 情報マーク)

| マーク             |                  | 记姓度    | 内穷                                       | 表示       |
|-----------------|------------------|--------|------------------------------------------|----------|
| 駐車場             | SA·PA            | /比亦生/文 | 1,1,1,1,1,1,1,1,1,1,1,1,1,1,1,1,1,1,1,1, | スケール     |
| <b>户</b><br>(青) | <b>路</b><br>(青)  | 空車     | 利用が可能な<br>状態                             | <u> </u> |
| <b>P</b><br>(赤) | <b>評书</b><br>(赤) | 満車     | ほぼ満車の<br>状態                              | 25m<br>≀ |
| <b>P</b><br>(橙) | <b>開</b><br>(橙)  | 混雑     | 利用率が高い<br>状態                             | 4001     |
| <b>P</b><br>(黒) | PA<br>(黒)        | 不明     | 駐車場情報が<br>ない状態                           | 25m      |
|                 | PA               | 閉鎖     | 閉鎖されてい<br>る状態                            | 200m     |

表示する/しないの設定ができます。(☞112 ページ)

### VICS 情報マークの種類

| マーク        | 内容      | マーク      | 内容     | マーク         | 内容      |
|------------|---------|----------|--------|-------------|---------|
| ×          | 事故      | •        | 進入禁止   | á.          | 災害      |
| 2          | 故障車     | <b>€</b> | 対面交通   | 0           | 行事など    |
|            | 路上障害    | 71       | 車線規制   | нфи         | 右左折規制   |
| K          | 工事      | X        | 徐行     | Ŧl          | 片側規制    |
| Ŗ          | 凍結      | 84       | 入口閉鎖   | 2           | 火災      |
| Ð          | 作業      | 0        | 大型通行止め | <b>X</b>    | 気 象     |
| $\otimes$  | 通行止め・閉鎖 |          | 入口制限   | <b>(*</b> ) | 地震警戒宣言  |
| ដ          | 片側交互通行  | 0        | 速度規制   | P           | 駐車場     |
| <b>X</b> 8 | チェーン規制  | ▼        | その他    | 20          | SA · PA |

#### タイムスタンプ表示について

![](_page_25_Figure_17.jpeg)

交通情報を受信した時刻ではありません。 表示する交通情報がないときには、時刻は表示されません。 縮尺を変更したり地図をスクロールするときに時刻表示が 一時的に消えることがあります。

### (VICS EONT)情報を見る

## ハイウェイマップ表示中に渋滞情報を受信すると

### ハイウェイマップ表示中で渋滞情報が表示された場合

![](_page_26_Figure_3.jpeg)

道路を色分けして渋滞情報を 表示します。 施設間 (IC、SA、PA) で1 個ま での規制情報を表示します。

橙色(例)

## 交通情報を利用してルート探索する(DRGS)

VICS 経路探索(DRGS:ダイナミックルートガイダンス)を「する」に設定すると(@112ページ)

- ① ルート探索時に「通行止め」「入口閉鎖」などの情報があるときは、その場所を避けたルートを探索 します。
- ② ルート案内中、ビーコンの情報があるときは、目的地に早く到着できるルート探索を行います。 ルートが変更されたときは、「周囲の交通状況が変わりました。ルートを変更します。」と音声 案内します。

#### お知らせ

実際の道路状況によって、早く到着できないこともあります。

規制情報

### ハイウェイサテライトマップ表示中で渋滞情報が表示された場合

![](_page_26_Picture_14.jpeg)

施設間 (IC、SA、PA)の規制や 渋滞情報をマークと文字で詳しく 表示します。

## 緊急メッセージ / 注意警戒情報を受信すると

注意警戒情報

緊急メッセー

5km先事故渋滞しています。 注意して走行してください。

メッセージを確認のうえ 実行ボタンを押してくださ

天祖寺

緊急メッセージ

![](_page_26_Picture_18.jpeg)

複数ページ受信したときは、 [実行]を押すと次のページを 表示します。

メッセージを消去するには、 現在地を押す。

受信すると直ちに表示される

# 情報を見る(

## (VICS について)

![](_page_27_Figure_2.jpeg)

# 情報を見る

![](_page_28_Figure_1.jpeg)

![](_page_28_Figure_2.jpeg)

使い方

情報を見る(VICS)

97

 $\bigcirc$ 

# 情報を見る

## (VICSについて)

![](_page_29_Figure_2.jpeg)

方

99